| Classification | UA I/O English | FAQ-Dev | -001  |      |         |      |     |
|----------------|----------------|---------|-------|------|---------|------|-----|
| Author         | Carol Hsu      | Version | 1.0.0 | Date | 2023, 2 | Page | 1/4 |

## How to graphically present the data collected by UA-I/O series products via OPC UA in AVEVA Edge?

ICP DAS's UA-I/O series products provide OPC UA Server service, allowing AVEVA Edge to easily graph data.

This article will explain:

How AVEVA Edge Quickly Reads OPC UA Server Data from UA-I/O Series Products.

## 1. How to get the OPC UA Server connection information of UA-I/O series products quickly?

First, go to the UA-I/O series system webpage to download the CSV file (as shown below) [Module Setting] → [Overview] → [Download the file from device] → [Common Settings] → [Download]

| System Setting Mo          | dule Setting | OPC UA Setting   | MQTT Setting   | Advanced Setting |
|----------------------------|--------------|------------------|----------------|------------------|
| Overview                   | Function     | n Overview       |                |                  |
| I/O Setting                |              | OPC UA Se        | erver 🜑 Enable |                  |
| Scaling                    |              | MQTT C           | Client Client  |                  |
| I/O Status<br>Project File |              | RESTful API Se   | erver 💽 Enable |                  |
|                            |              | loTstar Se       | etting         |                  |
|                            |              | Event            | t Log 💿 Enable |                  |
|                            |              |                  |                |                  |
|                            | Downloa      | ad the file from | device         |                  |
|                            |              | Common Set       | tings Download | )                |

You can view the connection parameters of UA-I/O series products in the CSV file.

## 2. How to set up OPC UA Server in AVEVA Edge?

Go to the AVEVA Edge interface and select [Comm] → [Connections] below OPC UA and right-click → [Insert] (as shown below)

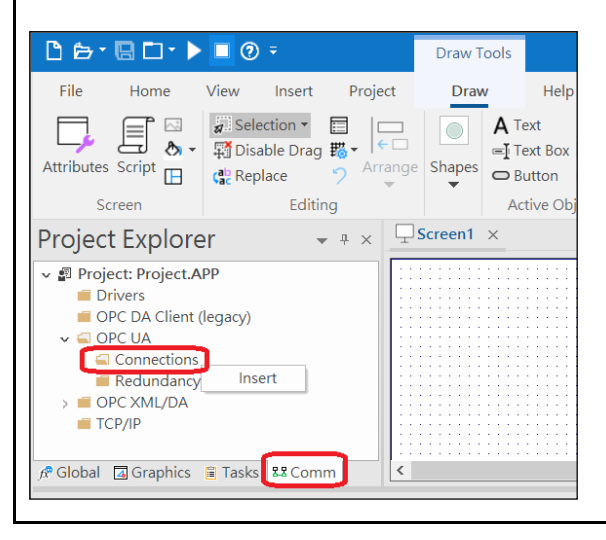

| Classification | UA I/O English | FAQ-Dev | -001  |      |         |      |       |
|----------------|----------------|---------|-------|------|---------|------|-------|
| Author         | Carol Hsu      | Version | 1.0.0 | Date | 2023, 2 | Page | 2 / 4 |

Setting the Server Configuration

The following example is provided for reference. (as shown below)

Input information

- 1. Connection Name
- 2. End point (The format is opc.tcp://[OPC UA Server IP]:[OPC UA Server port])
- 3. Press [Test Connection] to confirm the success of the connection.
- 4. Press [OK]

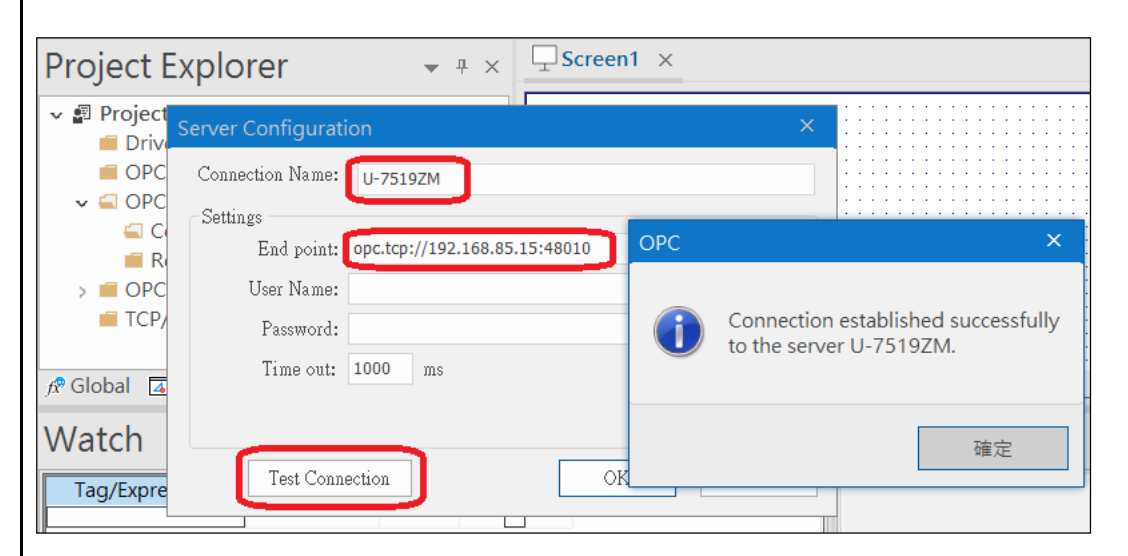

## Right-click [Insert] on OPC UA

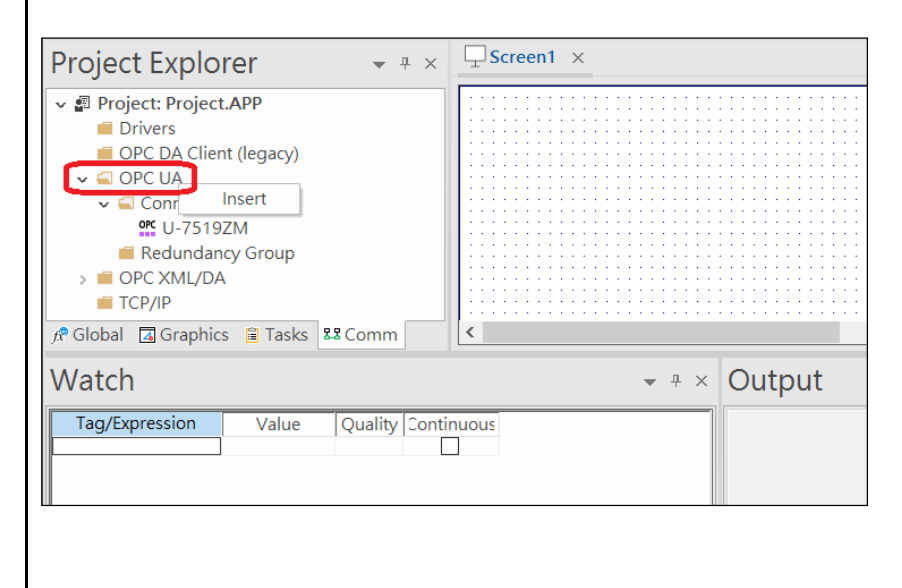

| Classification               | UA I/O Enal                     | ish FAO-Dev                       | -001                       |                            |                                                         |                                           |                                      |
|------------------------------|---------------------------------|-----------------------------------|----------------------------|----------------------------|---------------------------------------------------------|-------------------------------------------|--------------------------------------|
| Author                       | Carol Hsu                       | Version                           | 1.0.0                      | Date                       | 2023, 2                                                 | Page                                      | 3/4                                  |
|                              |                                 |                                   |                            |                            |                                                         |                                           | - / -                                |
| Input information            |                                 |                                   |                            |                            |                                                         |                                           |                                      |
| 1. Description               | laat tha conn                   | action vou n                      | aad)                       |                            |                                                         |                                           |                                      |
| 2. Connection (Ser           | lect the conn                   | ection you ne                     | eed)                       |                            |                                                         |                                           |                                      |
| ┠┢・╗□・▶                      | () <del>-</del>                 |                                   | AVEVA Edge - U             | ACL001.UA                  |                                                         | -                                         | 5 ×                                  |
| File Home View               | Insert Project                  | Help                              |                            |                            |                                                         |                                           | Style 🔻                              |
| Cut                          | 🖆 🕨 Run                         | Down                              | load 🖆 🔿                   |                            |                                                         | , cab                                     | ວ                                    |
| Paste Copy                   | Runtime Stop                    | Connect Run                       | Runtime Watch              | LogWin Verifi              | Archive Glob                                            | Ø.×                                       |                                      |
| Clipboard                    | Tasks Rebug -                   | Stop                              | Tasks<br>e Management      | с .<br>Б                   | Tools 5                                                 | ce 🕑 💷                                    |                                      |
| Project Explorer             |                                 | .001.UA ×                         | e management               | -                          | 10013                                                   | 1493                                      | -                                    |
| ✓ I Project: Project.APP     | Decerite                        | ion:                              |                            |                            |                                                         |                                           |                                      |
| Drivers OPC DA Client (lec   | UA-IO                           |                                   |                            |                            |                                                         |                                           |                                      |
|                              | Connec                          | tion:<br>IZM                      |                            |                            | Advanced                                                |                                           |                                      |
| OPC U-7519ZM                 |                                 |                                   | N                          |                            |                                                         |                                           |                                      |
| Redundancy G<br>> OPC XML/DA | roup                            | Tag Name                          | Browse Path                | Scan                       | Div A                                                   | bt                                        |                                      |
| TCP/IP                       | × F                             | ilter text                        | 🔍 Filter text              | (AII)                      | ✓ Q Filter text Q Filt                                  | er text 🔍 Filter text                     |                                      |
|                              | *                               |                                   |                            | Always                     | ×                                                       |                                           |                                      |
|                              | *                               |                                   |                            | Always                     | <b>~</b>                                                |                                           |                                      |
|                              | *                               |                                   |                            | Always                     | *<br>*                                                  |                                           |                                      |
| 🧟 Cha 🗖 Cara 🛱 Taraka        |                                 |                                   |                            | ,<br>                      |                                                         |                                           | >                                    |
|                              |                                 |                                   |                            |                            | _                                                       |                                           |                                      |
|                              |                                 |                                   |                            |                            |                                                         |                                           |                                      |
| 3. Open the CSV fi           | le vou just de                  | ownloaded fr                      | om the UA-I/               | O series w                 | vebsite. Paste                                          | the I/O Chan                              | nel and OPC                          |
| UA Identifier field          | s to the Tag N                  | Name and No                       | de ld of the A             | VEVA Edg                   | ge field respec                                         | tively (as sho                            | wn below),                           |
| select the type of           | each new Ta                     | g, and then c                     | lick Save.                 |                            |                                                         |                                           |                                      |
| А                            | В                               | С                                 | Ø Find/                    | Replace Tasks 🗴            | 🕻 Debug 👻 📕 Stop                                        | Tasks                                     | Repla                                |
| 4<br>5 OPC IIA Server Port   | 48010                           |                                   | Clipboar<br>Project Ex     | d Local Mana               | OPC UACL001.UA ×                                        | Management 🕞                              | Tools 🕞                              |
| 6                            | 40010                           |                                   | Project: P                 | roject.APP                 | Description:                                            |                                           |                                      |
| 7 I/O Channel                | Nickname OPC UA<br>NOO ns=2;s=U | Identifier<br>-7519ZM.DO0         |                            | A Client (legacy)<br>A     | Connection:                                             |                                           | - Ådvanced                           |
| 9 DO0_PowerOnValue           | ns=2;s=U                        | -7519ZM.DO0_Power(                | OnValue                    | u-7519ZM<br>dundancy Group | 4                                                       | 91                                        |                                      |
| 11 DO1_PowerOnValue          | ns=2;s=U                        | -7519ZM.DO1_Power(                | OnValue > OPC 1: U         | JA-IO<br>ML/DA             | Tag Name     Browse P       Sitter text     Sitter text | ath Scan Div<br>ext 🔍 (Al 🖌 🔍 Filter te 🤇 | Adu Node Id<br>Filter Chitter text   |
| 12DO2I13DO2_PowerOnValue     | 002 ns=2;s=U<br>ns=2;s=U        | -7519ZM.DO2<br>-7519ZM.DO2_Power( | OnValue                    |                            | 1 DO0                                                   | Always                                    | ns=2;s=U-7519ZM.<br>DO0              |
| 14 EnablePowerOnValue        | ns=2;s=U                        | -7519ZM.EnablePower               | OnValue                    |                            | 2 DO0_PowerOn<br>Value                                  | Always                                    | ns=2;s=U-7519ZM.<br>DO0_PowerOnValue |
| 16 AI0_CJCOffset A           | AIO IIS=2,S=U<br>AIO ns=2;S=U   | -7519ZM.AI0_CJCOff                | set                        |                            | 3 D01                                                   | Always                                    | ns=2;s=0-75192M.<br>DO1              |
| 17 AI1                       | AII ns=2;s=U                    | -7519ZM.AI1                       | ∫t <sup>®</sup> Glo ∡ Gra. | . 🗎 Tasks 🖁 Co             | 1 4 DOI_POWEIOI                                         |                                           | 115-2,5-0-75 192M.                   |
|                              |                                 |                                   |                            |                            |                                                         |                                           |                                      |
| After running the            | AVEVA Edge                      | project, the v                    | values can be              | displayed                  | l.                                                      |                                           |                                      |
|                              |                                 |                                   |                            |                            |                                                         |                                           |                                      |
|                              |                                 |                                   |                            |                            |                                                         |                                           |                                      |
|                              |                                 |                                   |                            |                            |                                                         |                                           |                                      |
|                              |                                 |                                   |                            |                            |                                                         |                                           |                                      |

| Classification | UA I/O English | FAQ-Dev | -001  |      |         |      |       |
|----------------|----------------|---------|-------|------|---------|------|-------|
| Author         | Carol Hsu      | Version | 1.0.0 | Date | 2023, 2 | Page | 4 / 4 |

| тојест скріон                                                                                                    |                                                                                                    |                                                                        |                                                                        |          |          |             |          |                  |     |
|----------------------------------------------------------------------------------------------------|----------------------------------------------------------------------------------------------------|------------------------------------------------------------------------|------------------------------------------------------------------------|----------|----------|-------------|----------|------------------|-----|
| 🗸 🖪 Project: Project.                                                                                                    | APP 🔺                                                                                                    | Description:                                                           |                                                                        |          |          |             |          |                  |     |
| 🗸 🚄 Project Tags                                                                                                    |                                                                                                    | UA-IO                                                                  |                                                                        |          |          |             |          |                  |     |
| Ø Datasheet                                                                                                    | View                                                                                                    | Connection:                                                            |                                                                        |          |          |             |          |                  |     |
| > 📕 Tag List (4                                                                                                    | 8)                                                                                                    | IL-75197M                                                              |                                                                        |          |          |             |          | Advanced         |     |
| Classes                                                                                                    |                                                                                                    | 0-10102.00                                                             |                                                                        |          | <i>a</i> |             | · _      | 10,000,000       |     |
| Shared datab                                                                                                    | ase                                                                                                    | Ctature:                                                               |                                                                        |          | (tata    | ie Marcana. |          | 1                | _   |
| System Tags                                                                                                    |                                                                                                    | Tag Na                                                                 | ame Brows                                                              | e Path   | Scan     | Div         | Add      | Node Id          |     |
| > Security                                                                                                    |                                                                                                    | 🔍 Filter                                                               | text 🔍 Filt                                                            | ter text | 💊 (AI 🗡  | 🔍 Filter te | 🔍 Filter | 🔍 Filter text    |     |
| Procedures                                                                                                    |                                                                                                    | D00                                                                    |                                                                        |          | ~        |             |          | ns=2;s=U-7519ZM. | -   |
| Event Logger                                                                                                    | -                                                                                                    |                                                                        |                                                                        | A        | lwavs    |             |          | DO0              |     |
|                                                                                                    |                                                                                                    |                                                                        |                                                                        |          | anayo    |             |          |                  |     |
| 🔗 Glo 🚺 Gra 📋 Ta                                                                                                    | asks 88 Co                                                                                                    |                                                                        |                                                                        |          | inajo    |             |          |                  | _   |
| 🛠 Glo 🖪 Gra 🗎 Ta                                                                                                    | asks \$\$Co                                                                                                    |                                                                        |                                                                        | ^        |          |             |          |                  | _   |
| ® Glo ⊠ Gra 🖹 Ta<br>Watch                                                                                                    | asks \$\$ Co                                                                                                    |                                                                        |                                                                        |          |          |             |          |                  | 1 × |
| ♥ Glo ☑ Gra                                                                                                    | value                                                                                                    | Quality                                                                | Continuous                                                             |          |          |             |          | <b>→</b> 4       | + × |
| R Glo G Gra ≌ Ta<br>Watch<br>Tag/Expression<br>DO0                                                                                                    | value                                                                                                    | Quality<br>GOOD                                                        | Continuous                                                             |          |          |             |          | - F              | • × |
| R Glo G Gra 	 Ta<br>Watch<br>Tag/Expression<br>DO0<br>DO0_PowerOnValue                                                                                                    | Value                                                                                                    | Quality<br>GOOD<br>GOOD                                                | Continuous                                                             |          |          |             |          | <b>~</b> ₹       | 4 × |
| ♥ Glo G Gra I Ta<br>Watch<br>Tag/Expression<br>DO0<br>DO0_PowerOnValue<br>DO1                                                                                                    | Value<br>0<br>0<br>0                                                                                                    | Quality<br>GOOD<br>GOOD<br>GOOD                                        | Continuous<br>V<br>V                                                   |          |          |             |          | <b>~</b> ₹       | × × |
| Glo Gra Ta<br>Watch<br>Tag/Expression<br>DO0<br>DO0_PowerOnValue<br>DO1<br>DO1_PowerOnValue                                                                                                    | Value       0       0       0       0       0       0       0       0                                                                     | Quality<br>GOOD<br>GOOD<br>GOOD<br>GOOD                                | Continuous<br>V<br>V<br>V                                              |          |          |             |          | <b>~</b> ₹       | • × |
| Glo Gra Ta<br>Watch<br>Tag/Expression<br>DO0<br>DO0_PowerOnValue<br>DO1<br>DO1_PowerOnValue<br>DO2                                                                                                    | Value       0       0       0       0       0       0       0       0       0       0       0                                             | Quality<br>GOOD<br>GOOD<br>GOOD<br>GOOD<br>GOOD                        | Continuous<br>V<br>V<br>V<br>V<br>V                                    |          |          |             |          | <b>~</b> ₹       | × × |
| Glo Gra Ta<br>Watch<br>Tag/Expression<br>DO0<br>DO0_PowerOnValue<br>DO1<br>DO1_PowerOnValue<br>DO2<br>DO2_PowerOnValue                                                                                                    | Value       0       0       0       0       0       0       0       0       0       0       0       0       0       0                     | Quality<br>GOOD<br>GOOD<br>GOOD<br>GOOD<br>GOOD<br>GOOD                | Continuous<br>V<br>V<br>V<br>V<br>V<br>V<br>V<br>V                     |          |          |             |          | - F              | * × |
| Glo Gra Ta<br>Cag/Expression<br>DO0<br>DO0_PowerOnValue<br>DO1<br>DO1_PowerOnValue<br>DO2<br>DO2_PowerOnValue<br>EnablePowerOnValue                                                                                                    | Value       0       0       0       0       0       0       1                                                                             | Quality<br>GOOD<br>GOOD<br>GOOD<br>GOOD<br>GOOD<br>GOOD<br>GOOD        | Continuous<br>V<br>V<br>V<br>V<br>V<br>V<br>V                          |          |          |             |          | - F              | × × |
| Glo Gra Ta<br>Vatch<br>Tag/Expression<br>DO0<br>DO0_PowerOnValue<br>DO1<br>DO1_PowerOnValue<br>DO2<br>DO2_PowerOnValue<br>EnablePowerOnValue<br>Allo                                                                                                    | Value       0       0       0       0       0       0       1       3276.69999999                                                         | Quality<br>GOOD<br>GOOD<br>GOOD<br>GOOD<br>GOOD<br>GOOD<br>GOOD        | Continuous<br>V<br>V<br>V<br>V<br>V<br>V<br>V<br>V<br>V                |          |          |             |          | - F              | A × |
| Glo Gra Ta<br>Cag/Expression<br>DO0<br>DO0_PowerOnValue<br>DO1<br>DO1_PowerOnValue<br>DO2<br>DO2_PowerOnValue<br>EnablePowerOnValue<br>Al0<br>Al0_CJCOffset                                                                                                    | Value       0       0       0       0       0       0       1       3276.69999999       0                                                 | Quality<br>GOOD<br>GOOD<br>GOOD<br>GOOD<br>GOOD<br>GOOD<br>GOOD<br>GOO | Continuous<br>V<br>V<br>V<br>V<br>V<br>V<br>V<br>V<br>V<br>V           |          |          |             |          | - F              | A × |
| Control Control Contro | Value       0       0       0       0       0       0       0       0       0       0       0       0       0       0       3276.69999999 | Quality<br>GOOD<br>GOOD<br>GOOD<br>GOOD<br>GOOD<br>GOOD<br>GOOD<br>GOO | Continuous<br>V<br>V<br>V<br>V<br>V<br>V<br>V<br>V<br>V<br>V<br>V<br>V |          |          |             |          | - F              | 4 × |